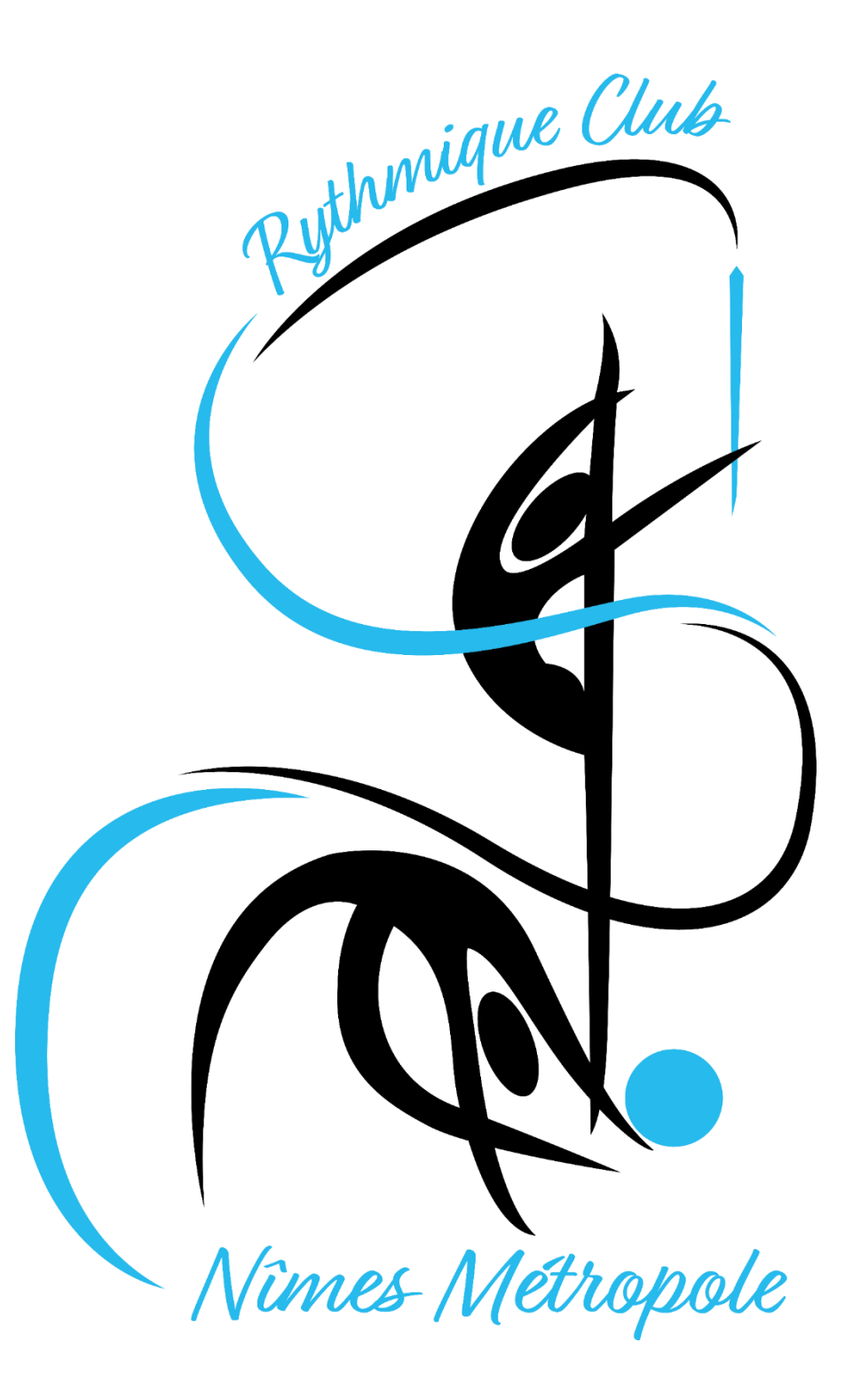

Guide pour une réinscription

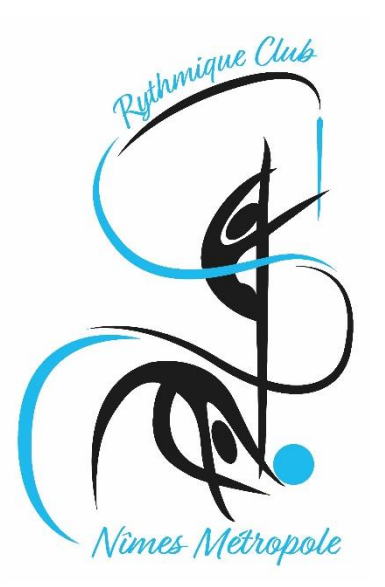

Accès à l'espace adhérent

En cliquant sur ce lien :

https://www.rythmiqueclub-nimesmetropole.com/inscription/

Puis sur la bannière sur la page de notre site

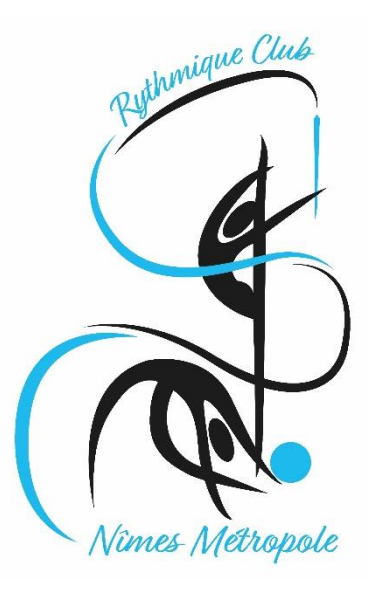

- 4 ..... <u>Récupérez votre compte</u>
- 8 ..... Vérifiez et compléter votre profil
- 10 ..... Ajouter un membre de ma famille
- 13 ..... Accéder aux activités
- 15 ..... <u>Comprendre une offre</u>
- 17 ..... <u>Téléchargement de ma photo et du certificat médical</u>
- 18 ..... Inscription à une activité
- 22 ..... Panier et paiement
- 25 ..... Mes inscriptions
- 27 ..... <u>Téléchargement de ma facture</u>
- 28 ····· <u>Téléchargement de ma carte d'adhérent</u>

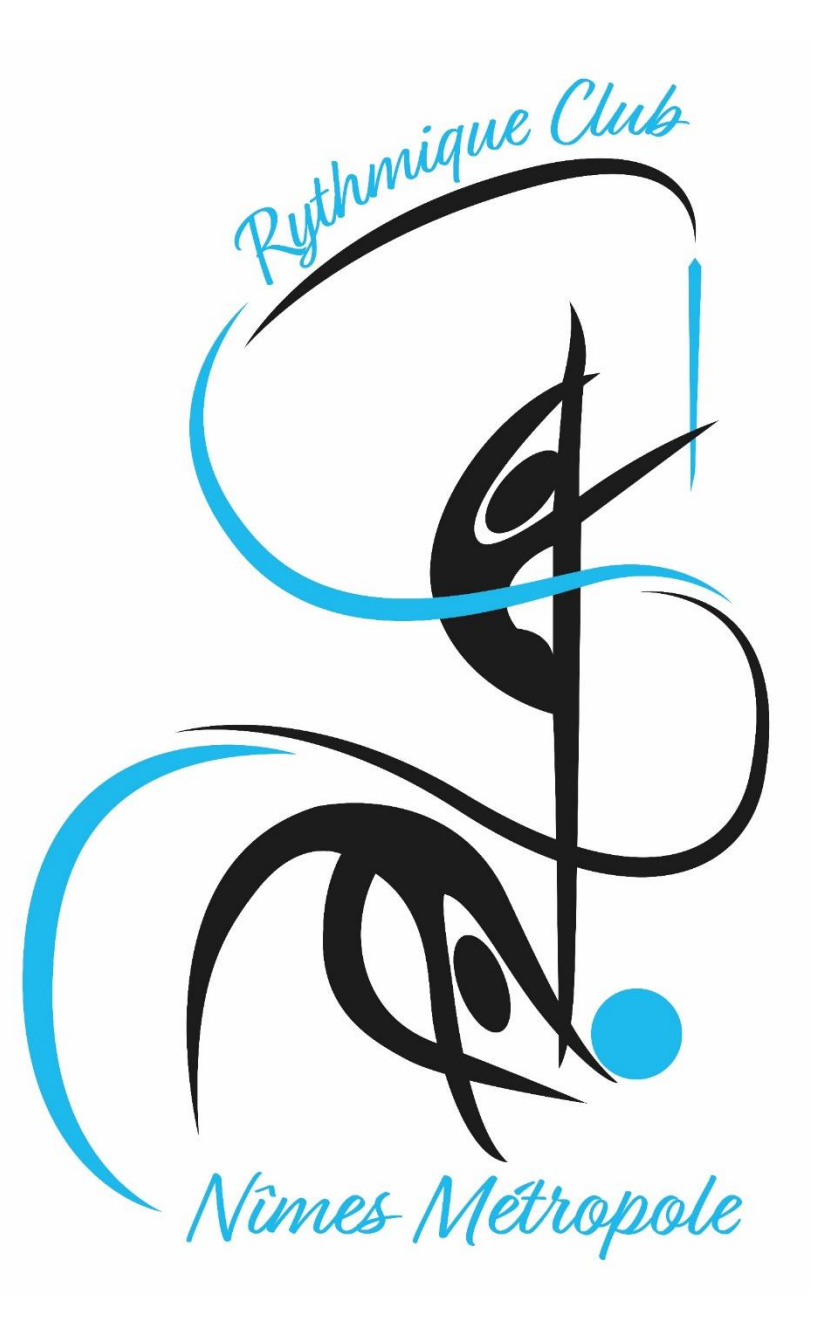

Récupérer votre compte

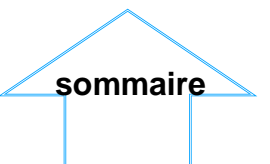

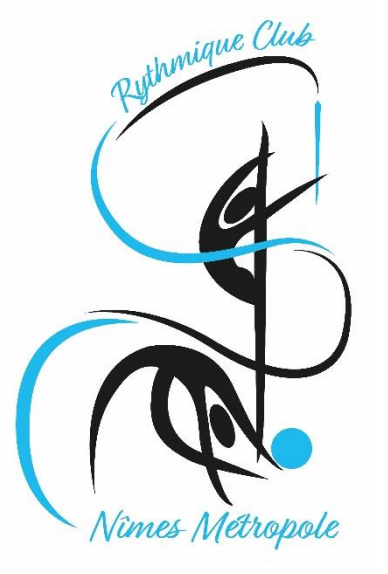

#### Récupérer son compte

Pour accéder aux différentes fonctionnalités,

#### 1. Cliquez sur "se connecter"

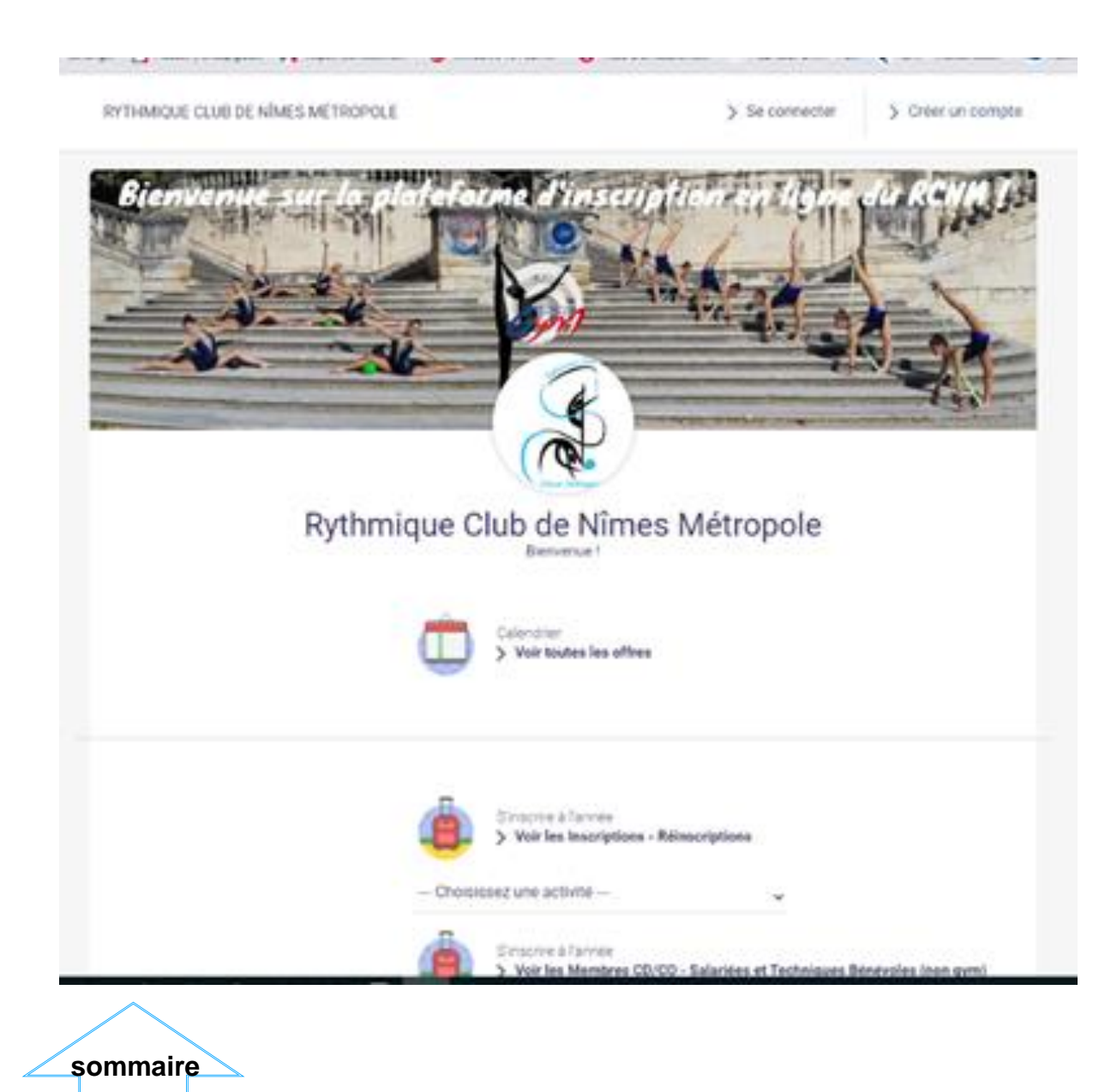

# 2. Saisissez l'adresse mail sur laquelle vous avez reçu le message explicatif

#### 3- cliquez sur « mot de passe oublié »

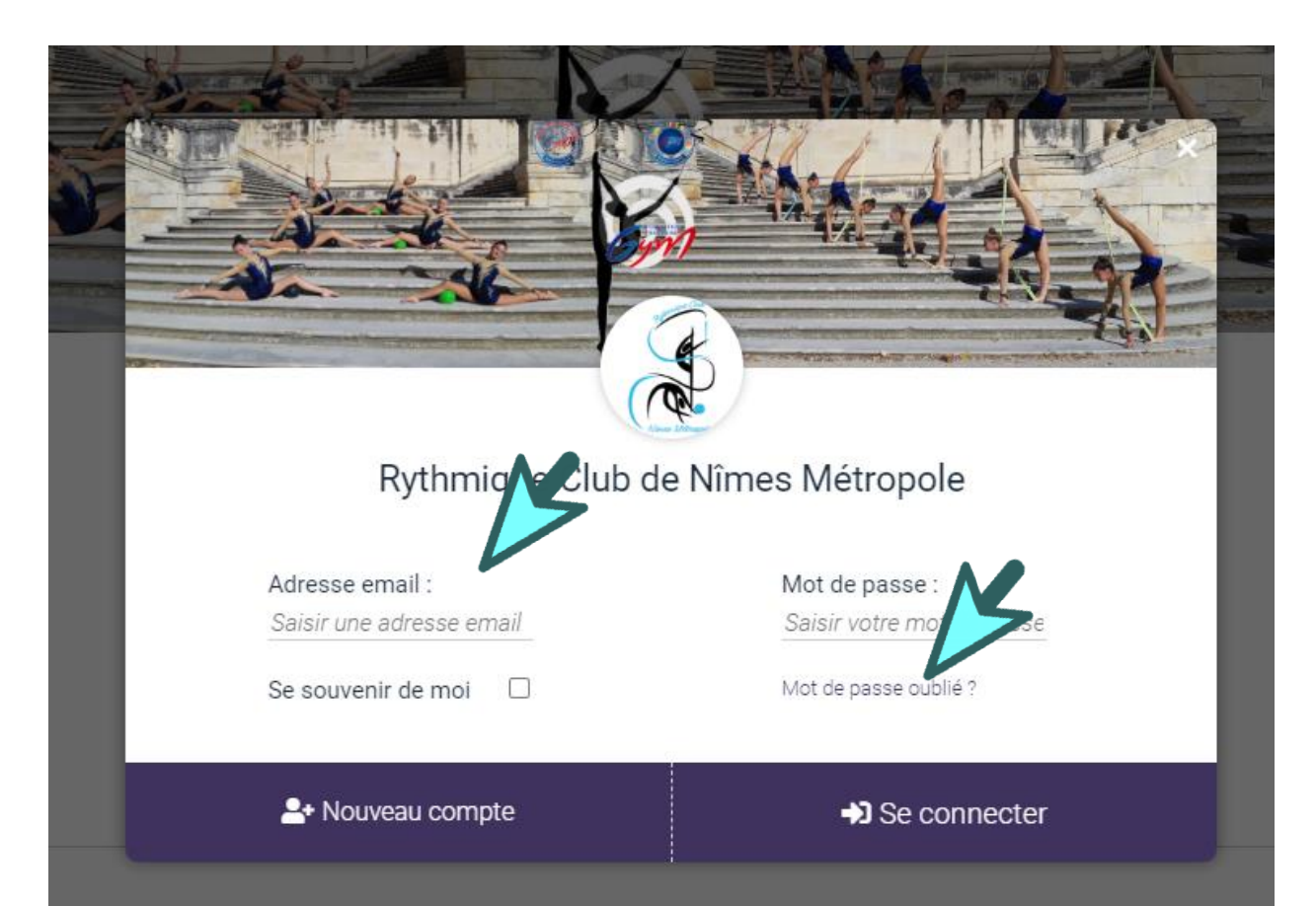

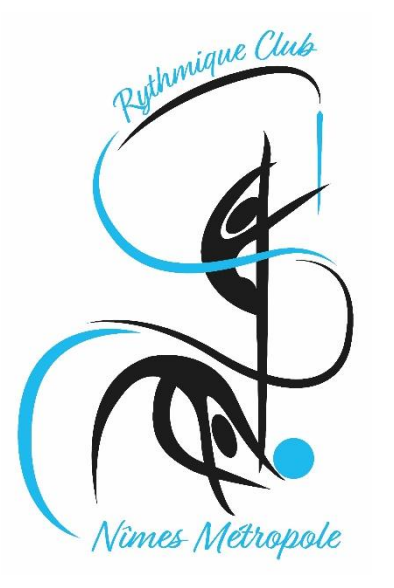

#### 4. Puis suivre la procédure qui s'affiche

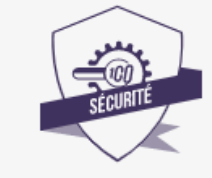

© 2020 CGVU

Réinitialisation de votre mot de passe
1. Renseignez l'adresse email utilisée pour vous connecter à Comiti et cliquez sur "ENVOYER".
2. Un email va être envoyé à cette adresse, ouvrez le et suivez les instructions.
Identifiant Saisissez votre adresse el

Saisissez votre au

ANNULER

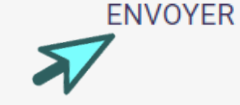

Consulter votre boite mail Un e-mail a été envoyé à l'adresse patricia.nicolas5@orange.fr. Il contient un lien sur lequel il vous faudra cliquer afin de réinitialiser votre mot de passe. Vous n'avez pas recu le mail ?

Si vous n'avez toujours rien reçu, cliquez sur "RENVOYER LE MAIL"

**RENVOYER L'EMAIL** 

### **GUIDE DE L'ADHÉRENT**

Récupérer son compte

Attention.... Le mail de récupération du mot de passe peut arriver dans le dossier des spams ! Merci de vérifier dans ce dossier avant de recommencer cette manipulation !

# 5. Cliquez sur le lien que vous recevez sur votre boite mail

×

#### **Rythmique Club de Nîmes Métropole**

#### Réinitialisation du mot de passe

#### Bienvenue

Pour réinitialiser votre mot de passe, merci de vous rendre sur <u>https://rythmiqueclub-nimesmetropole.comiti-</u> <u>sport.fr/password/reset/15gsmMBe7PDGyDM2GwyJKss19vCuz1SdaiS1wfkWfRA</u>

Cordialement,

L'équipe Rythmique Club de Nîmes Métropole.

Comiti 2020

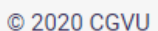

sommaire

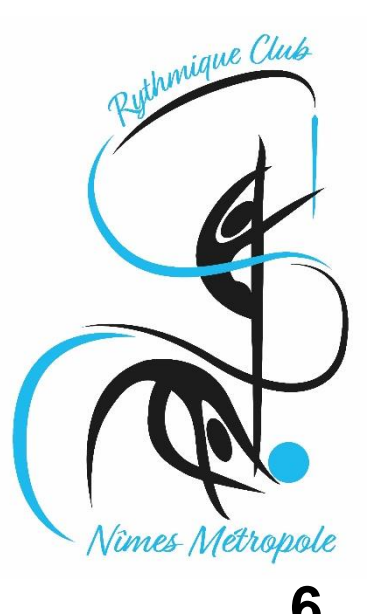

|          | Vi       |                                                                                                  |                                                                                                    |                                           |
|----------|----------|--------------------------------------------------------------------------------------------------|----------------------------------------------------------------------------------------------------|-------------------------------------------|
| COMIT    |          | Réinitialisation de<br>1. Renseignez le nou<br>cliquer sur "Modifier"<br>Nouveau mot de pas<br>( | votre mot de passe<br>veau mot de passe et<br>se :                                                                   |                                           |
|          |          |                                                                                                  |                                                                                                    |                                           |
|          | SÉCURITÉ | 7.                                                                                               | Réinitialisation de votre<br>1. Renseignez le nouveau moi<br>"Modifier".<br>Nouveau mot de passe :<br>Vérification : | mot de passe<br>t de passe et cliquer sur |
| © 2020 C | GVU      |                                                                                                  |                                                                                                    | MODIFIER                                  |

Récupérer son compte

8. Vous récupérez le compte pré-créé par le club

Avec votre nom ou celui de votre enfant ici Et vous cliquez dessus

RYTHMIQUE CLUB DE NÎMES MÉTROPOLE

oz 📀 🖬

(

Panier vide

ABC

= Menu

Le mot de passe a été réinitialisé avec succès

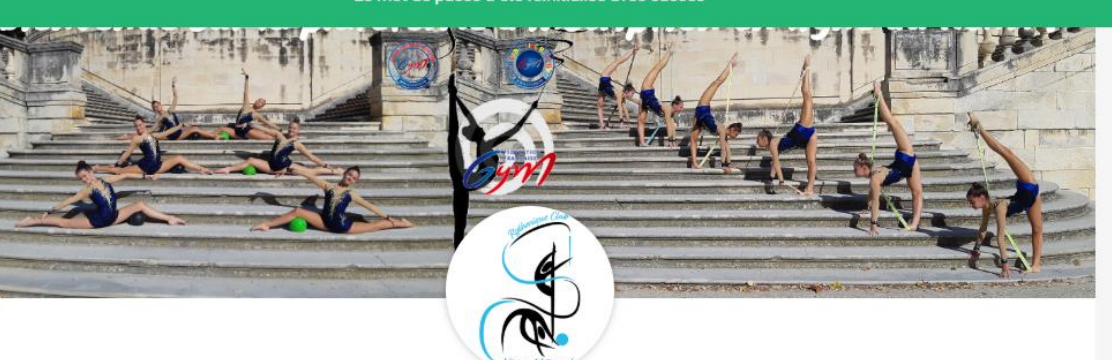

Rythmique Club de Nîmes Métropole

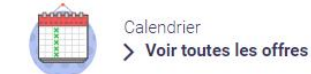

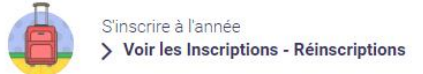

> Voir les Membres CD/CO - Salariées et Techniques Bénévoles (non g

sommaire

--- Choisissez une activité ---

S'inscrire à l'année

7

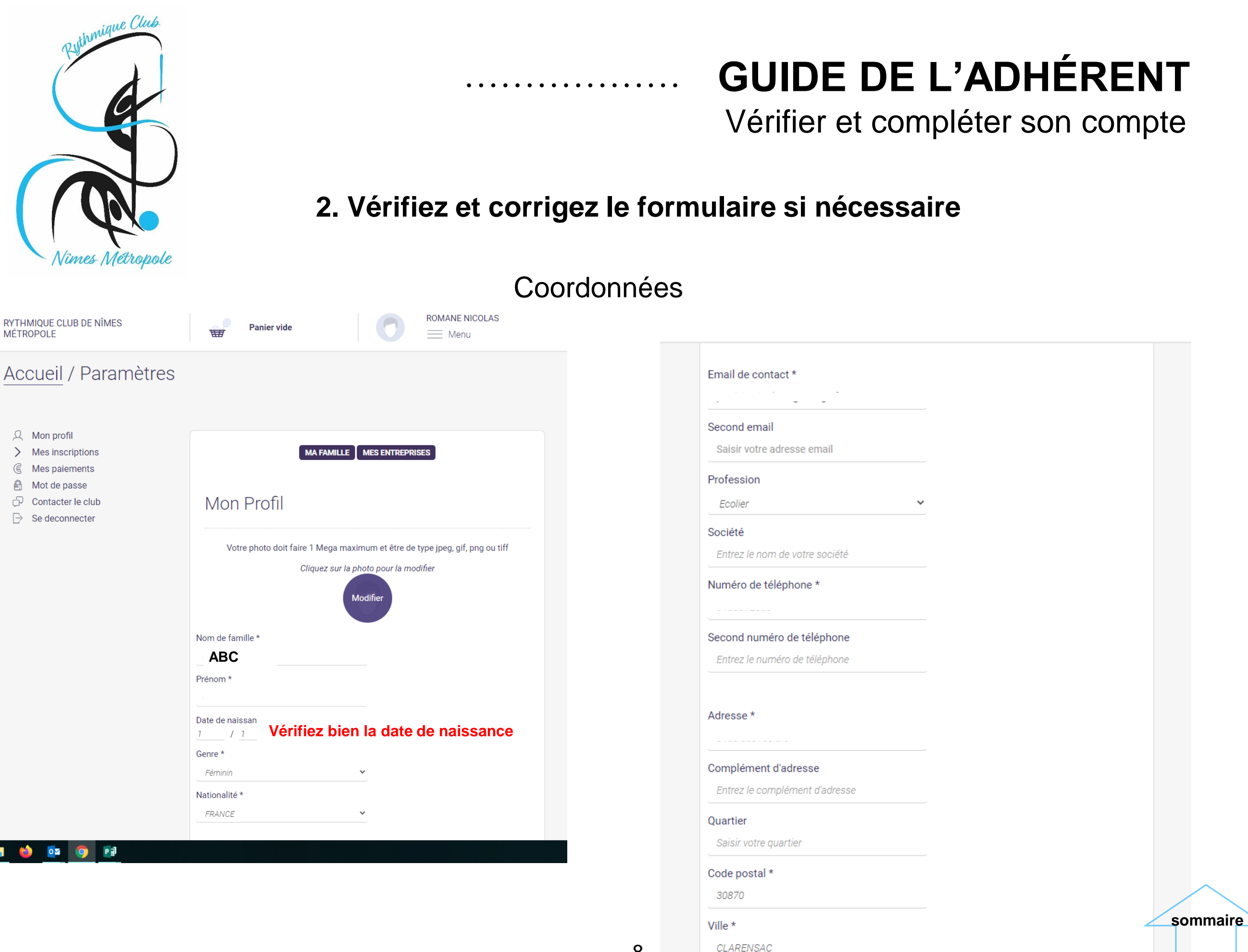

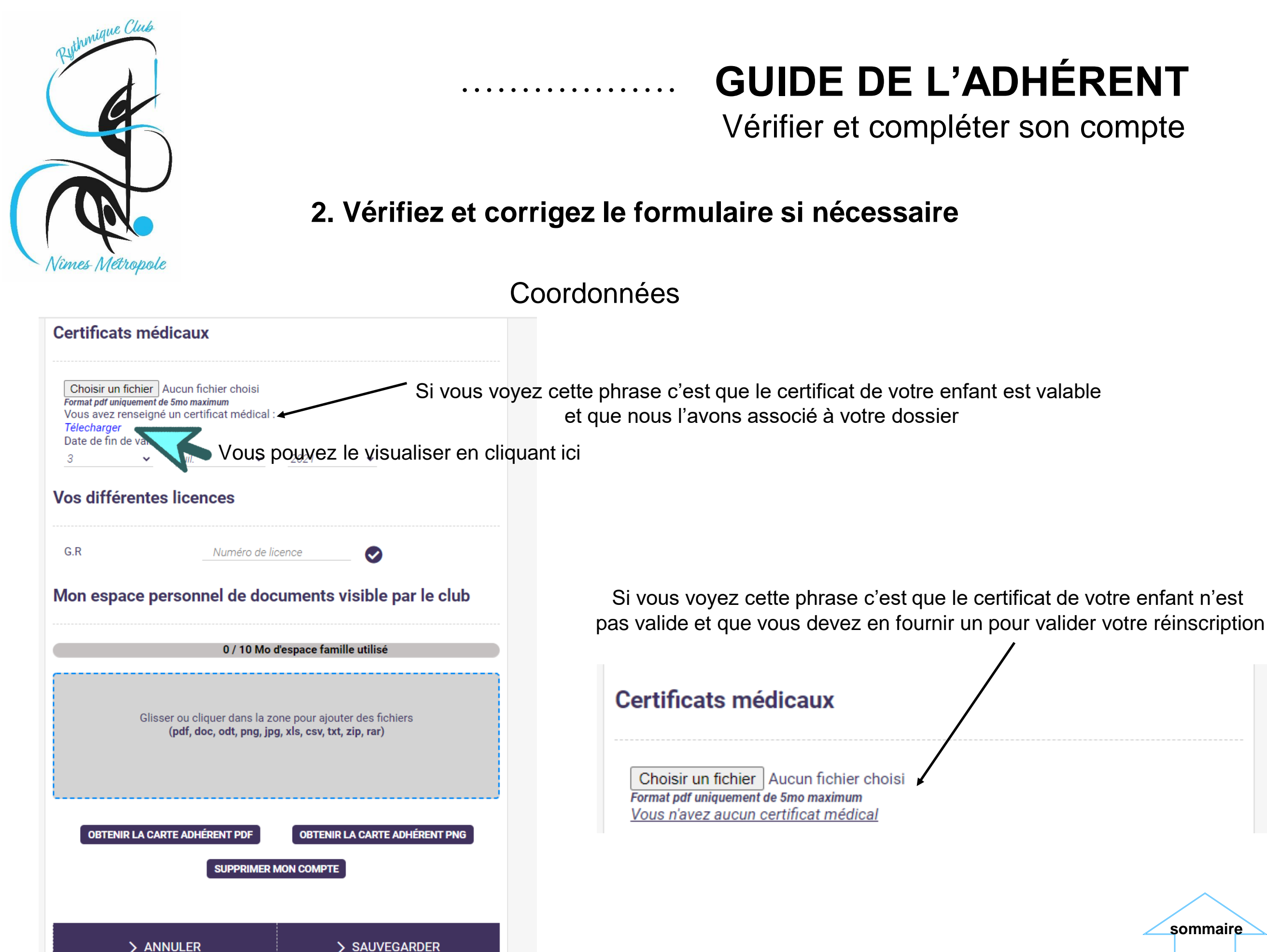

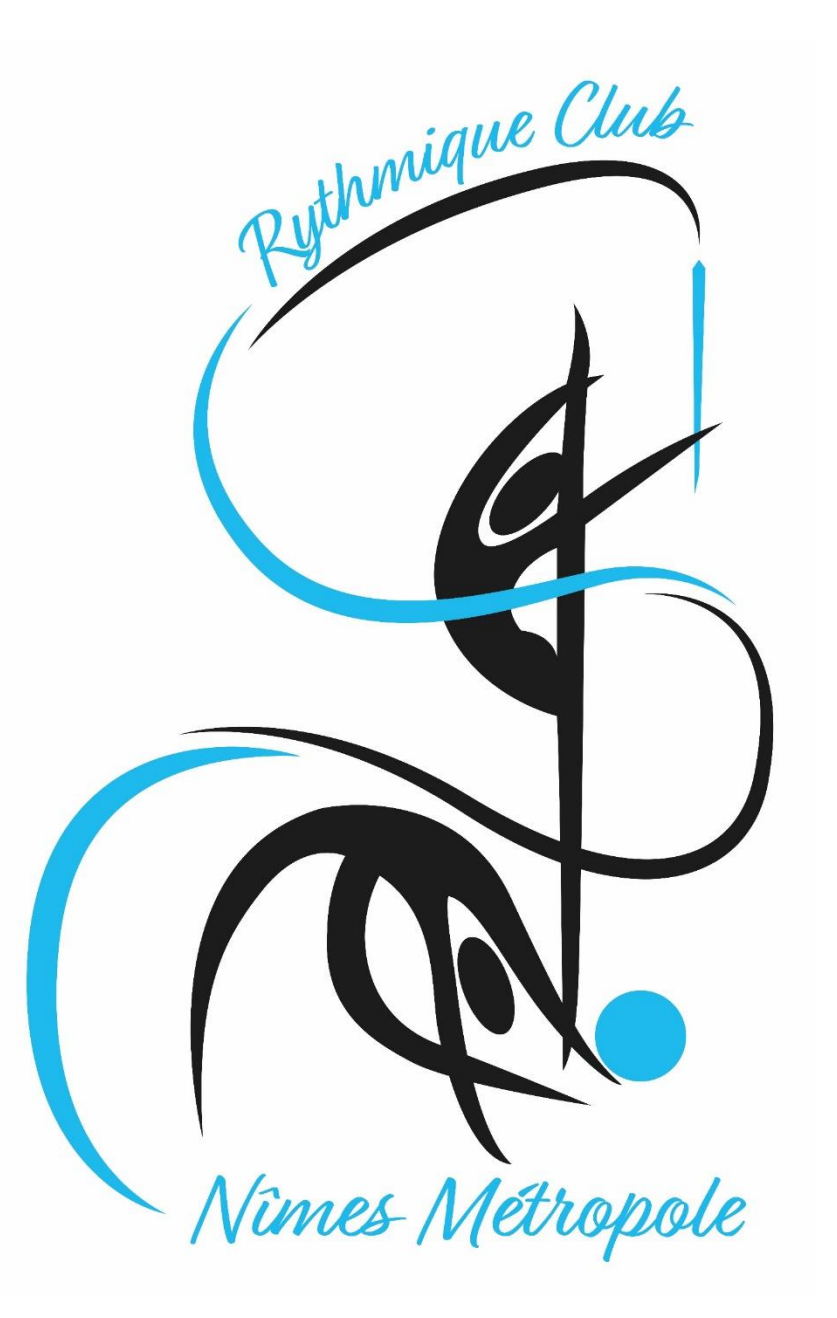

Ajouter / Voir un membre de ma famille

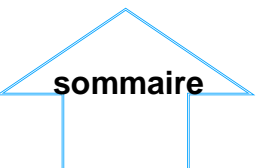

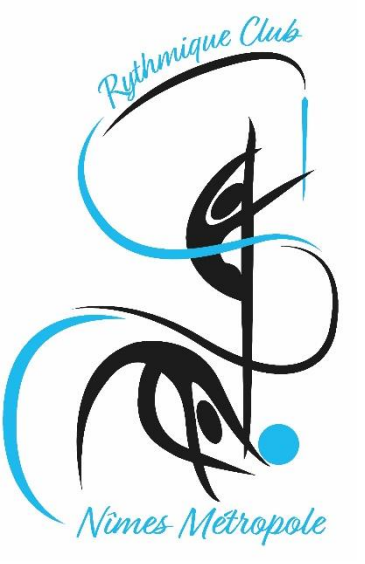

### GUIDE DE L'ADHÉRENT La famille

| THMIQUE CLUB DE NÎMES<br>TROPOLE                                  | Panier vide                                                                                                    | ABC<br>Menu                                                                                                    |                                                               |  |
|-------------------------------------------------------------------|----------------------------------------------------------------------------------------------------|----------------------------------------------------------------------------------------------------|---------------------------------------------------------------|--|
| Bienvenue sur la<br>Fiervenue sur la<br>Fiervenue sur la<br>Rythr | the contract of the contract of the contract o | <ul> <li>Panier</li> <li>Mon profil</li> <li>Ma famille</li> <li>Mes insor</li> <li>Mes paier</li> <li>Mot de pa</li> <li>Ontacter</li> <li>Se decomr</li> </ul> | il<br>le<br>riptions<br>ments<br>asse<br>r le club<br>inecter |  |
|                                                                   | Calendrier<br>> Voir toutes les offres                                                                                                    |                                                                                                    |                                                               |  |

> Voir les Membres CD/CO - Salariées et Techniques Bénévoles (non gym)

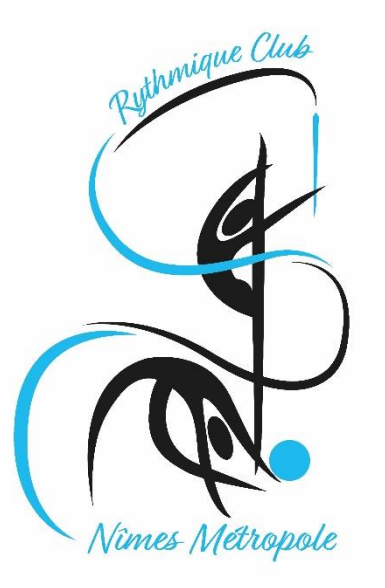

Ajouter un membre

sommaire

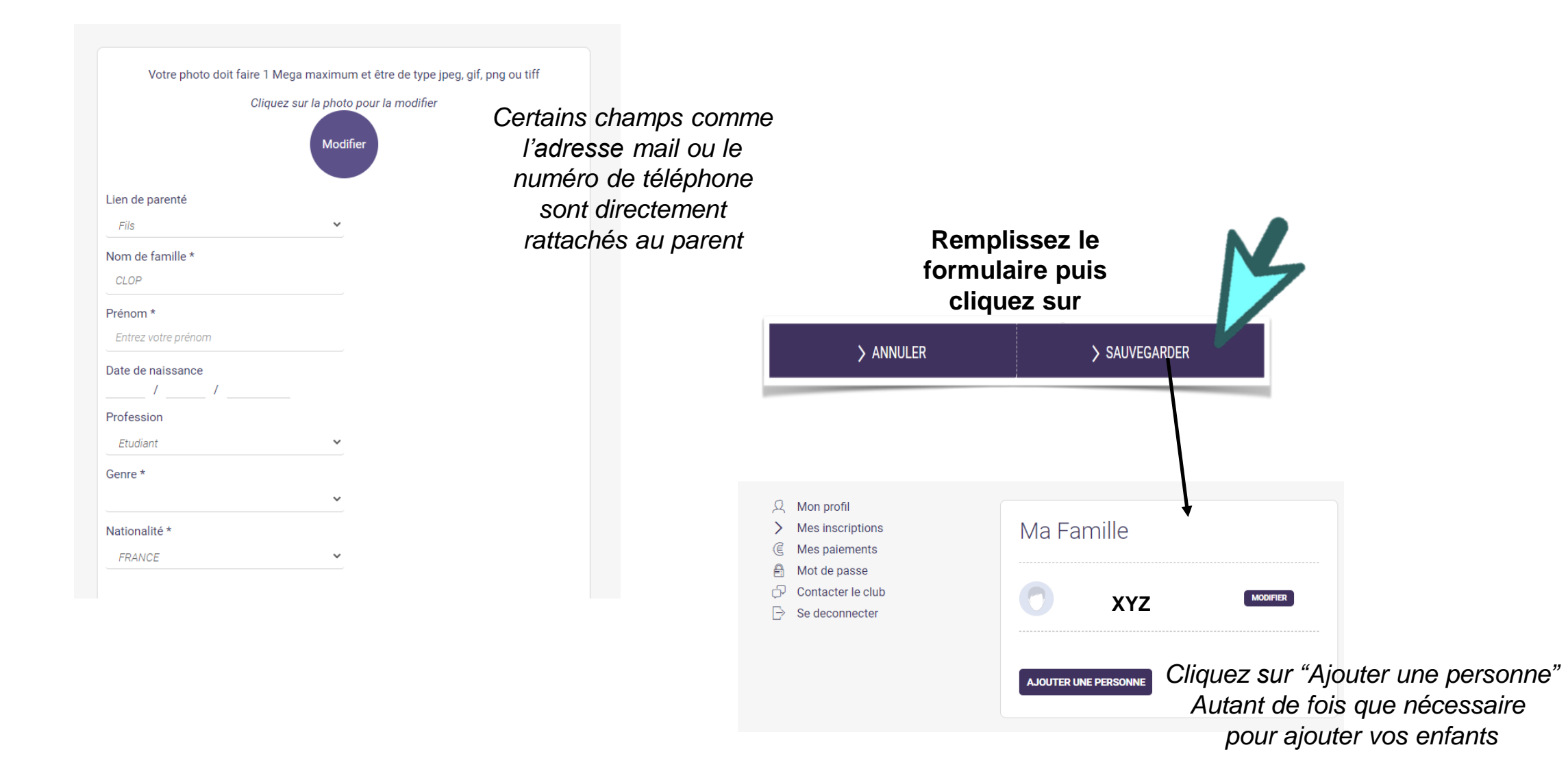

La famille dans Comiti permet de créer une hiérarchie légale Le responsable légal peut inscrire ses enfants depuis son propre compte Le profil de l'enfant peut renvoyer vers le parent 1 et le parent 2

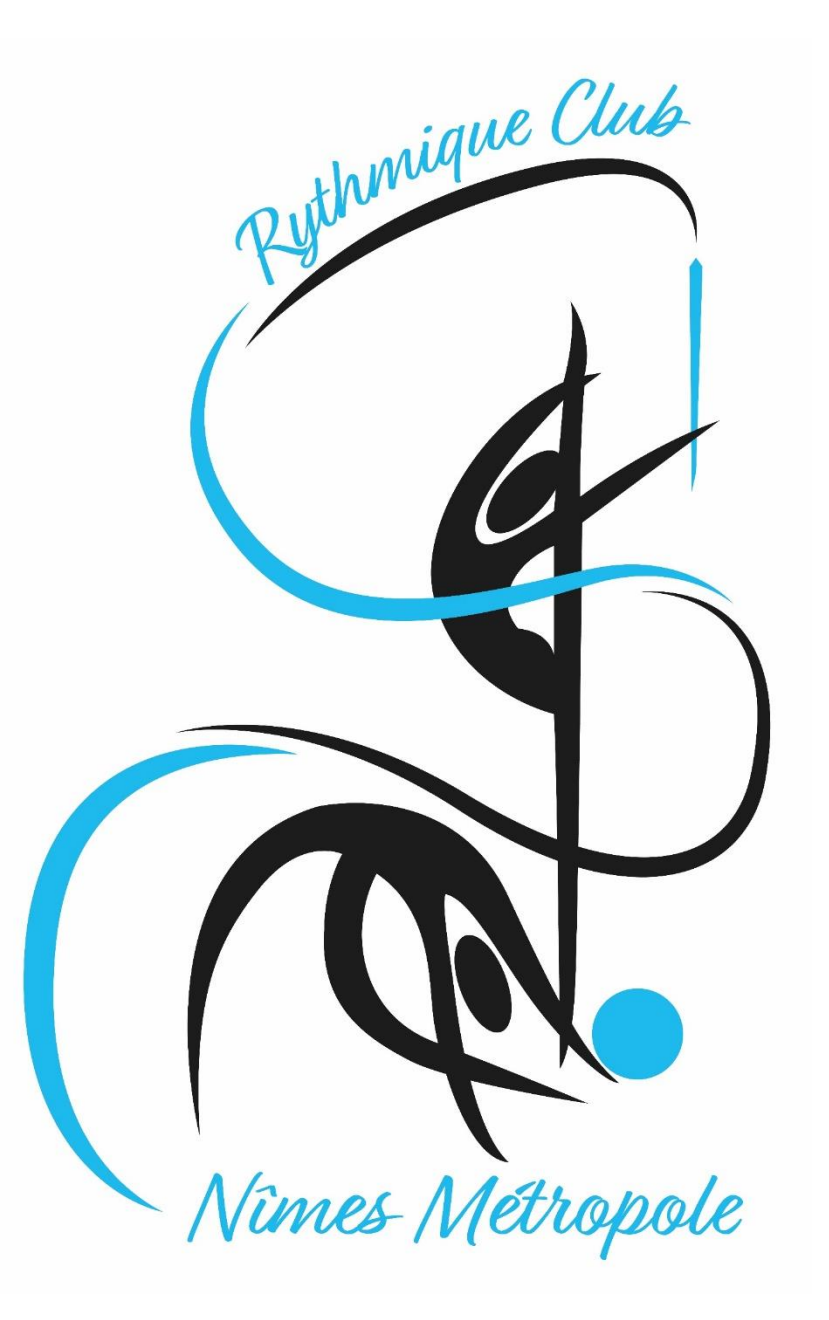

Accéder aux activités

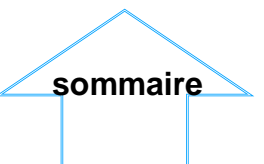

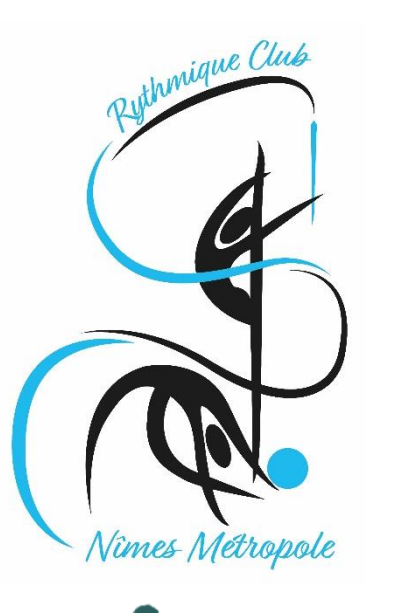

Accéder à une offre

Pour vous inscrire vous ou vos enfants à une offre, Cliquez sur "Accueil" puis sur choisissez une activité

| RYTHMIQUE CLUB DE NÎMES<br>MÉTROPOLE             | Pasier vide ABC      |
|--------------------------------------------------|----------------------|
| Accueil / Famille                                |                      |
| An profil     Mes inscriptions     Mes palements | Ma Famille           |
| Mot de passe Contacter le club B Se deconnecter  | XYZ · ·              |
|                                                  | AJOUTER UNE PERSONNE |

Les activités comprennent différents niveaux de pratiques Pour les nouvelles inscriptions seuls les cours 1<sup>er</sup> pas, baby/initiation et loisirs peuvent être sélectionnés, les autres cours ne sont accessibles que sur sélection des entraîneures.

Pour les réinscriptions, nous vous avons proposé dans la lettre de réinscription un niveau de pratique et un numéro de cours :

- Pour les cours 1<sup>er</sup> pas, baby/initiation et loisirs si notre proposition ne vous convient pas vous pouvez en choisir un autre en fonction de l'année de naissance
- Pour les cours loisirs avancés et compétition le cours que nous vous avons proposé sur la lettre est sélectionné d'office, s'il ne vous convient pas, merci d'envoyer un message à <u>contact.rythmiqueclub.nimes@gmail.com</u>

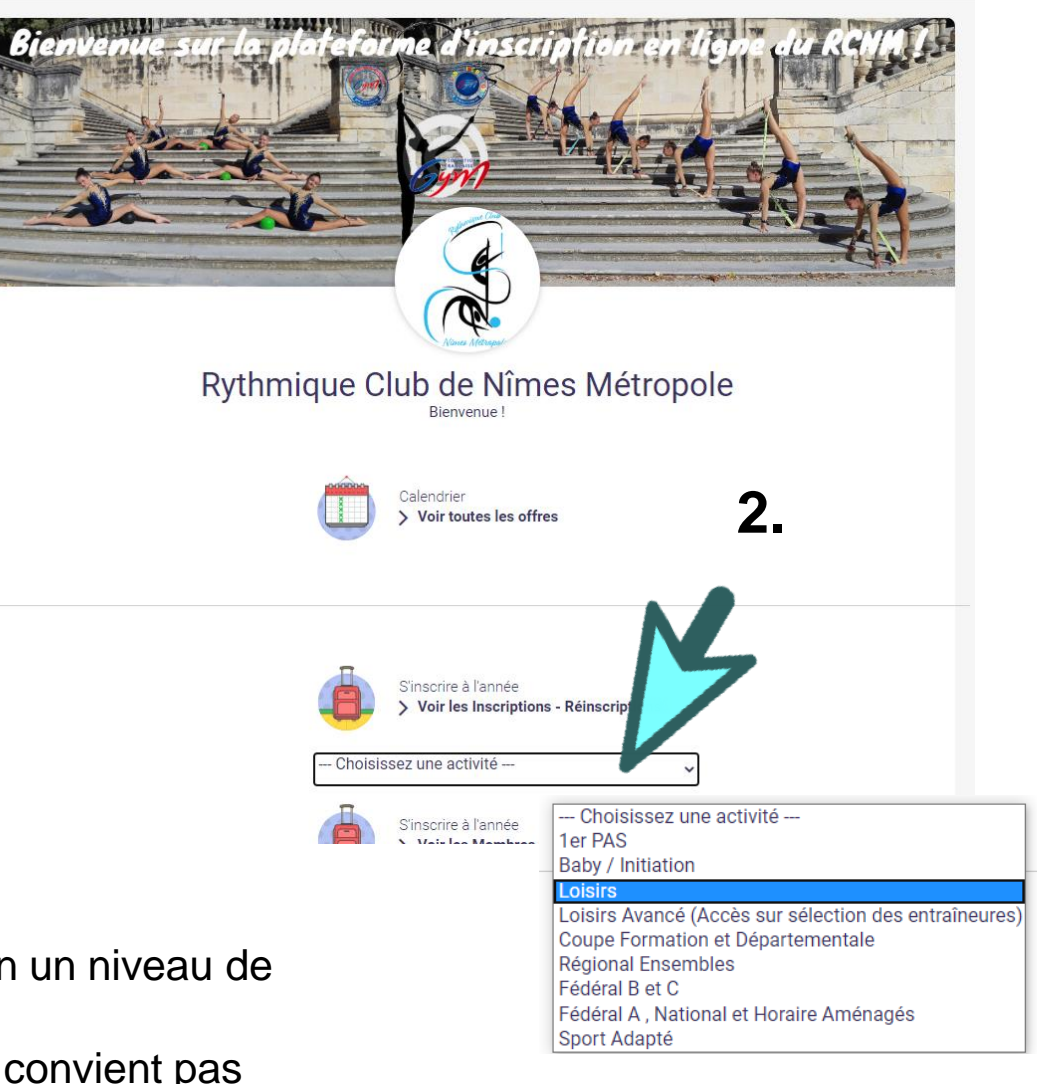

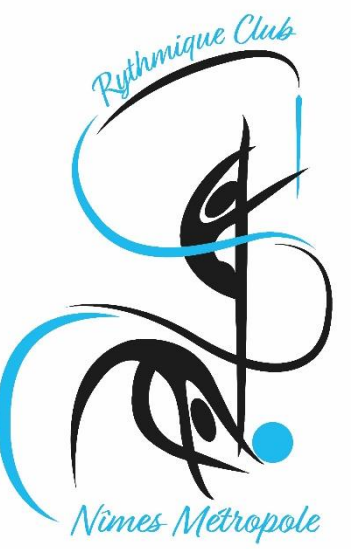

4.

### **GUIDE DE L'ADHÉRENT**

#### Comprendre une offre

#### 3. Les filtres vous permettent de trouver l'offre qui vous intéresse

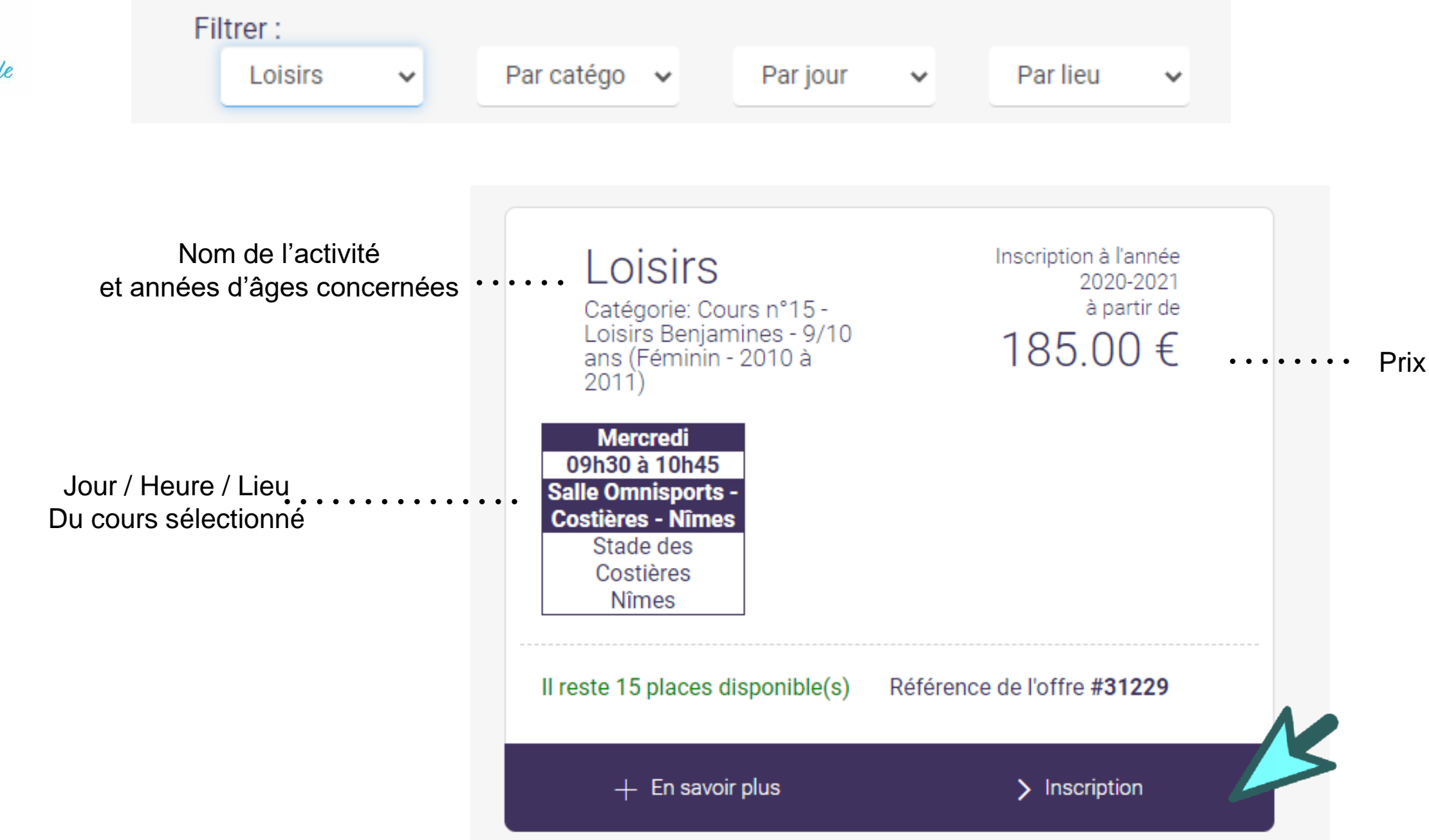

Si cela correspond au cours souhaité, cliquez sur « inscription »

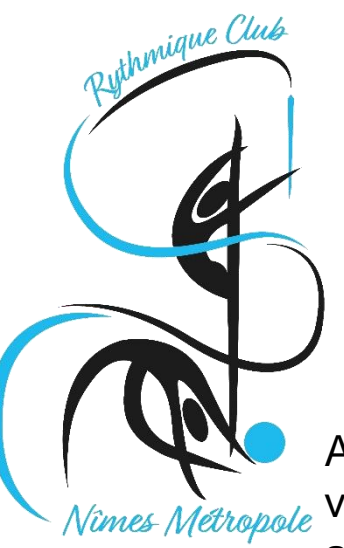

Comprendre une offre

Après voir cliqué sur "Inscription" vous choisissez le membre de votre famille que vous souhaitez inscrire. Dans ce cas vous avez choisi d'inscrire « RST » au cours n°12. Si le dossier est complet et que le profil d'un des enfants correspond au cours sélectionné vous verrez apparaître la mention « inscrire » et vous pourrez continuer la démarche. Dans le cas contraire, ci-dessous les situations que vous pouvez rencontrer :

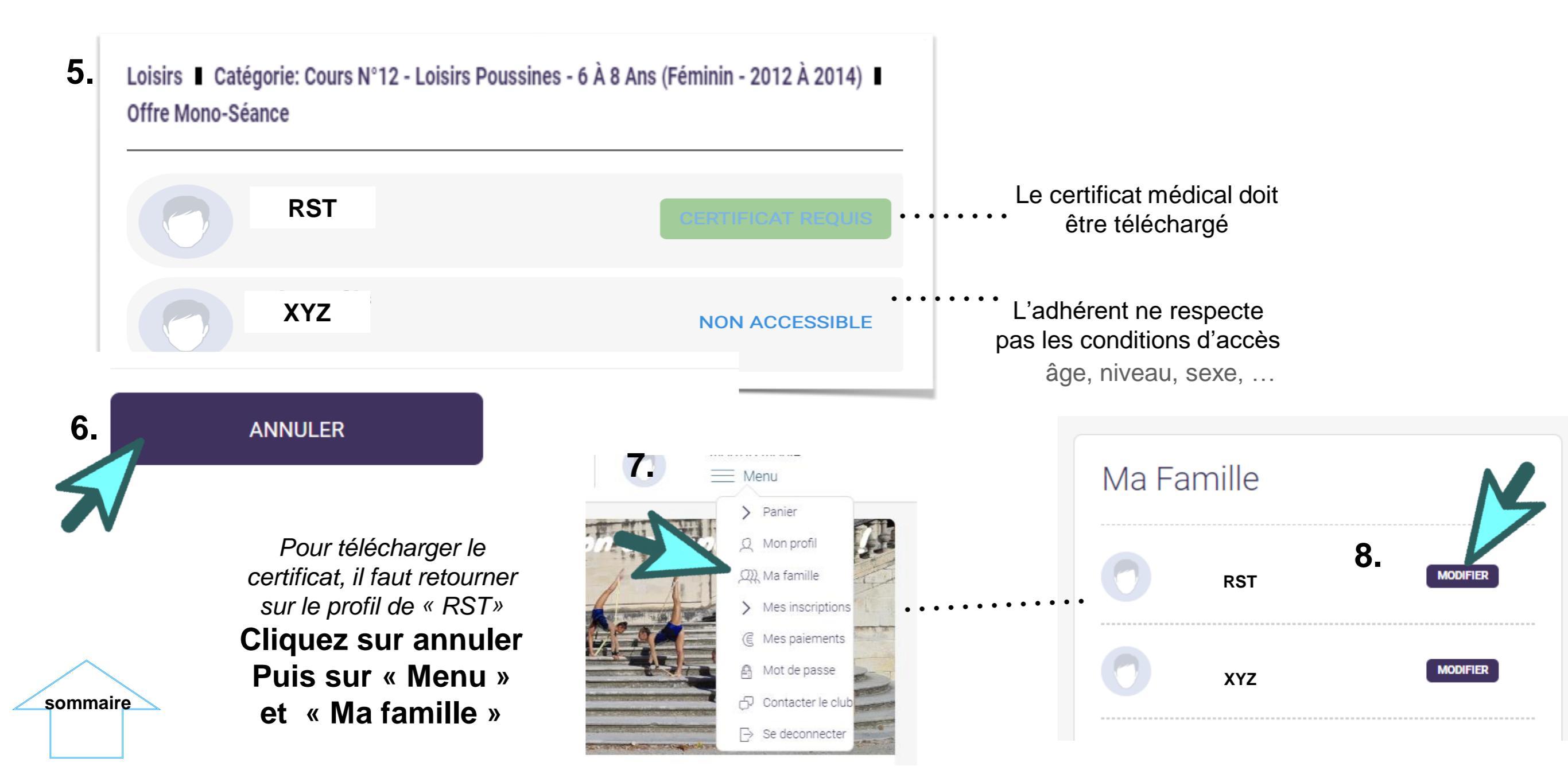

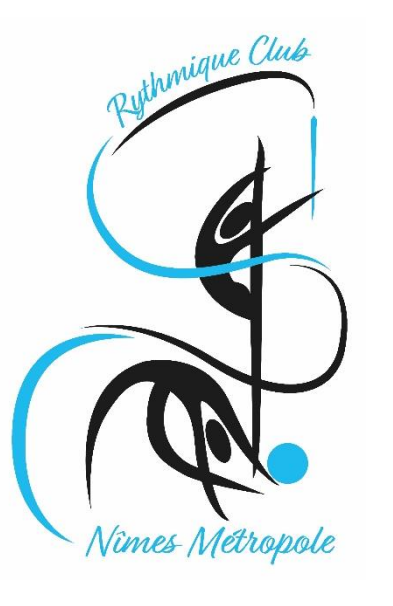

### Téléchargement du certificat médical

#### 9. Profitez en pour télécharger votre photo

| Q   | Mon profil            |                                                                              |
|-----|-----------------------|------------------------------------------------------------------------------|
| AN. | Ma famille            |                                                                              |
| QU  | Mon Centre de loisirs |                                                                              |
| >   | Mes inscriptions      |                                                                              |
| Ē   | Mes paiements         | Votre photo doit faire 1 Mega maximum et être de type jpeg, gif, png ou tiff |
| ₿   | Mot de passe          | Cliquez sur la photo pour la modifier                                        |
| þ   | Contacter le club     |                                                                              |
| ⊳   | Se deconnecter        | Modifier                                                                     |
|     |                       |                                                                              |
|     |                       | Nom de famille *                                                             |
|     |                       | NOM                                                                          |
|     |                       | Prénom *                                                                     |
|     |                       | Prénom                                                                       |
|     |                       |                                                                              |

Celle-ci sera nécessaire pour imprimer votre carte de membre et accéder aux cours quand votre dossier sera finalisé.

Si elle n'apparait pas dans le cercle ce n'est pas grave elle apparaitra quand même dans le profil et sur la carte

sommaire

#### 10. Faites défiler la page jusqu'à atteindre la partie dédiée au certificat médical :

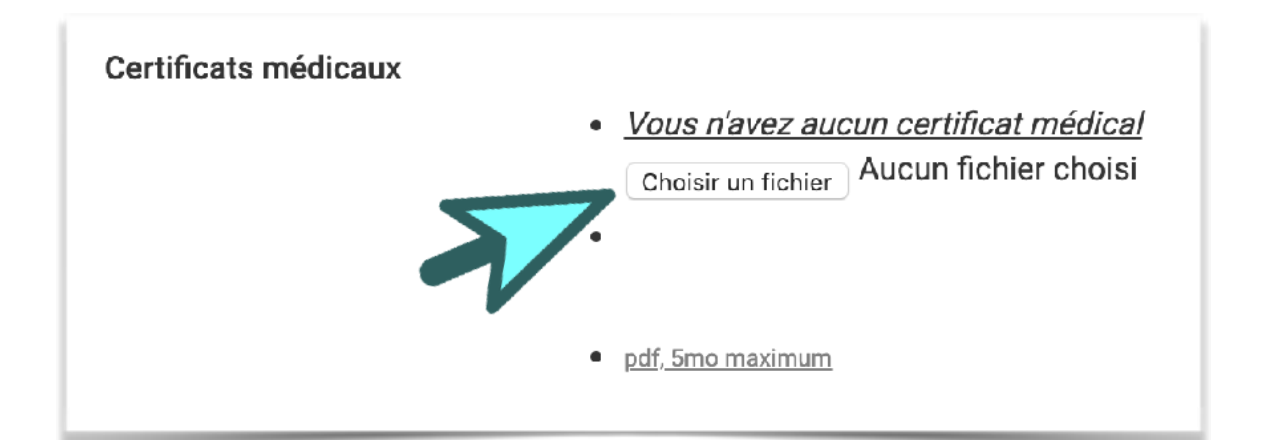

#### 11. Une fois téléchargé, saisissez la date de validité

Date du certificat + 3 ans pour toutes sauf pour les Nationales = Date du certificat + 1 an

| Choisir un fi | chier Cer | tificatMedi | cal.png |      |   |
|---------------|-----------|-------------|---------|------|---|
| Date de fin   | de validi | té          |         |      |   |
| 4             | *         | juil.       | \$      | 2022 | * |

#### 12. Sauvegardez vos ajouts

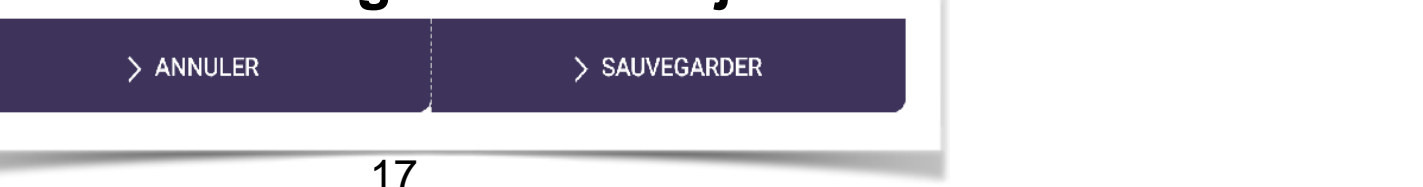

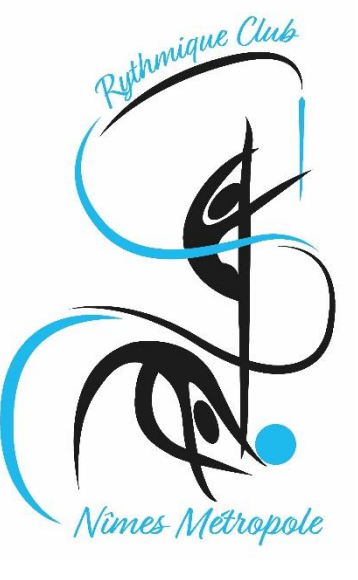

### 1.

3.

|   | <u>Accueil</u> / Famille                                                               |                      |
|---|----------------------------------------------------------------------------------------|----------------------|
| V | <ul> <li>Mon profil</li> <li>Mes inscriptions</li> <li>G Mes palements</li> </ul>      | Ma Famille           |
|   | <ul> <li>An Mot de passe</li> <li>Contacter le club</li> <li>Se deconnecter</li> </ul> | Claudine CLAP MOORER |
|   |                                                                                        | Dede CLOP MOOVINE    |
|   |                                                                                        | AJOUTER UNE PERSONNE |
|   |                                                                                        |                      |

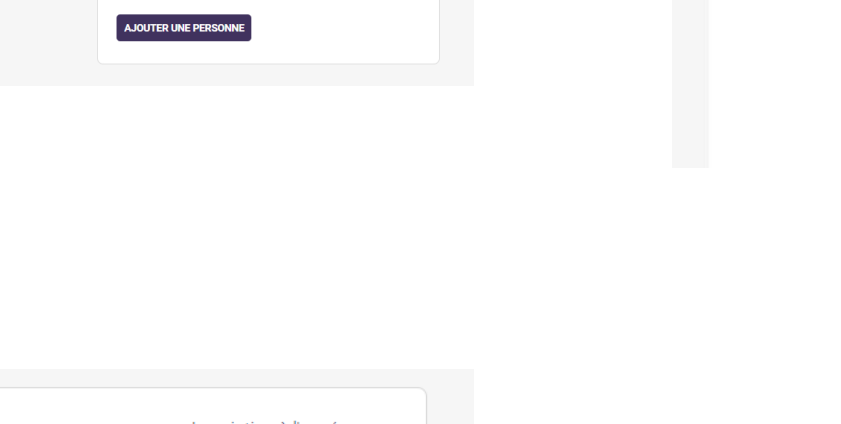

#### Inscription à l'année Loisirs 2020-2021 Catégorie: Cours n°15 -Loisirs Benjamines - 9/10 à partir de 185.00€ ans (Féminin - 2010 à 2011) Mercredi 09h30 à 10h45 Salle Omnisp Costières - Nîme Stade des Costières Nîmes Référence de l'offre #31229 Il reste 15 places disponible(s) + En savoir plus > Inscription

## **GUIDE DE L'ADHÉRENT**

### S'inscrire à l'offre

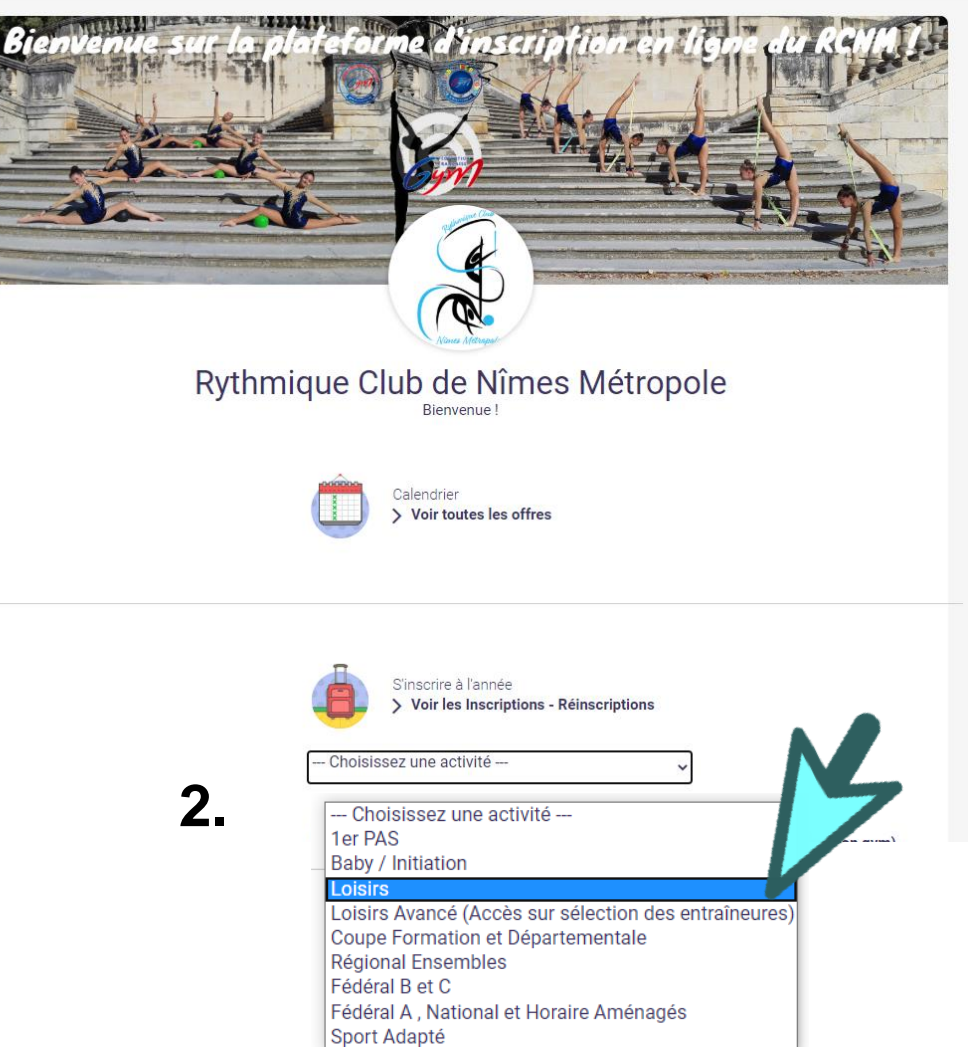

#### 4. Vous pouvez à présent vous inscrire

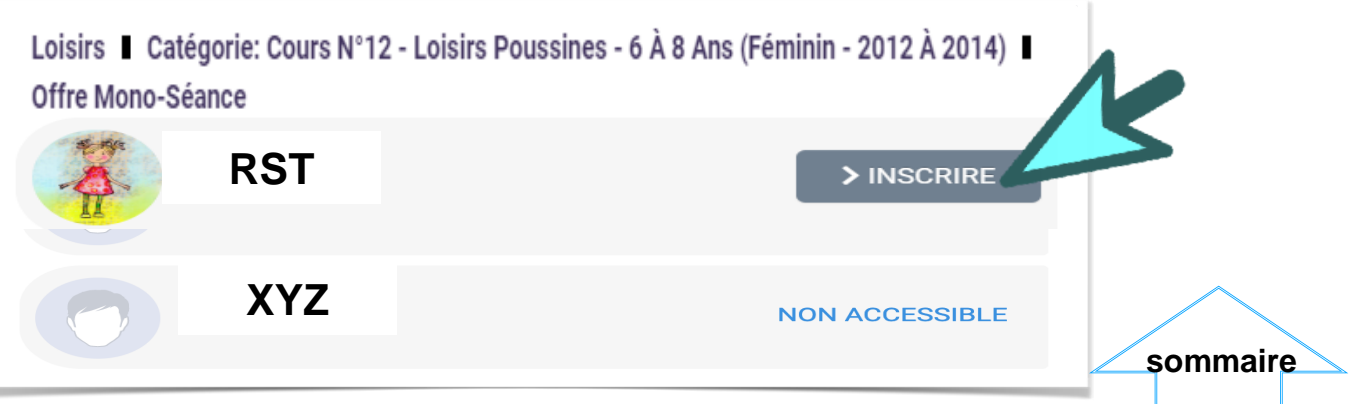

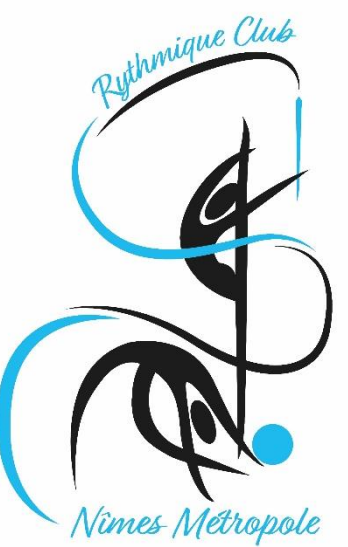

#### S'inscrire à l'offre

sommaire

|                                                                                                    | FORMULAIRE REQUIS en                                                                                                    |
|----------------------------------------------------------------------------------------------------|----------------------------------------------------------------------------------------------------|
| MERCI DE COMPL                                                                                          | LETER CE FORMULAIRE POUR POURSUIVRE L'INSCRIPTION                                                                                                    |
| > Le certificat médical intè                                                                            | ègre-t-il la mention "Y compris en compétition" ?                                                                                                    |
| 🔾 Oui i Non                                                                                             | Si vous cochez non c'est que votre certificat n'est pas valable pour votre inscription                                                                                  |
| > Mentions Légales                                                                                      |                                                                                                    |
| Mentions Légales                                                                                        | Cochez la case (le paramétrage du site fait que nous ne pouvons pas mettre un titre sans case                                                                           |
| > N° de sécurité sociale                                                                                |                                                                                                    |
|                                                                                                    |                                                                                                    |
| > - Mon enfant est mineur,<br>au RCNM                                                                   | , je l'autorise à adhérer au RCNM / Je suis majeure, j'accepte d'adhérer                                                                                                |
| ⊖ Oui ⊃ Non                                                                                             |                                                                                                    |
| <ul> <li>Autorise le RCNM à pre<br/>intervention, après en avoir</li> </ul>                             | endre les décisions en cas de maladie ou d'accident nécessitant une<br>ir été informé (e) (s), et autorise une hospitalisation si nécessaire.                           |
| 🔿 Oui 🔿 Non                                                                                             |                                                                                                    |
| <ul> <li>Autorise le RCNM à pho<br/>majeure) lors des cours, st<br/>supports de communicatio</li> </ul> | otographier ou filmer mon enfant (ou moi même si la gymnaste est<br>tages, représentations ou compétitions, et à les diffuser sur tous<br>on du club ou pour la presse. |
| 🔿 Oui 🛛 Non                                                                                             |                                                                                                    |
| <ul> <li>Reconnais être informé<br/>dans le cadre de mon adhé</li> </ul>                                | é (e) que le RCNM sera amené à stocker mes données personnelles<br>ésion                                                                                                |
| 🔿 Oui 🛛 Non                                                                                             |                                                                                                    |
| <ul> <li>************************************</li></ul>                                                 |                                                                                                    |

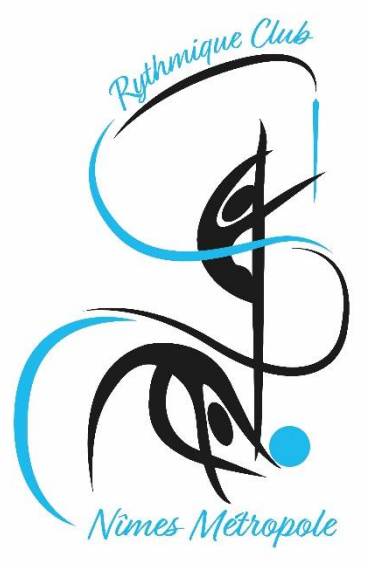

#### S'inscrire à l'offre

| > ********************                                                                                                    |                                                                                                    | 9             |
|----------------------------------------------------------------------------------------------------|----------------------------------------------------------------------------------------------------|---------------|
| ASSURANCE LICENCE FFG                                                                                                    |                                                                                                    |               |
| > Déclare : Avoir pris connaissance du c<br>dont un exemplaire est affiché et téléch<br>d'assurance souscrit par le Fédération F<br>adhérents auprès d'Allianz IARD; Ayant<br>complémentaire forfaitaire, de renforce<br>garanties optionnelles, je déclare : avoir<br>tableau 3 ; Pour les indemnités journalié<br>connaissances des options A, B et C fig | ontenu de la notice d'information saison 2020-2021<br>argeable sur le site du club, relative au contrat<br>rançaise de Gymnastique (FFG) pour le compte de ses<br>áté informé de l'intérêt, en contrepartie d'une cotisation<br>r les garanties automatiques du contrat par des<br>pris connaissance des options 1 et 2 figurant dans le<br>eres (article 3.B de la notice) Après avoir pris<br>urant dans le tableau 4 de la notice |               |
| 🗌 ne retenir aucune option complé                                                                                                    | mentaire □ choisir l'option A pour 9€                                                                                                    |               |
| ☐ choisir l'option B pour 18€ ☐ ch                                                                                                    | oisir l'option C pour 32€                                                                                                    |               |
| <ul> <li>&gt; Etes vous une Nouvelle INSCRIPTION<br/>(Cliquez sur la flêche pour sélectionner votre<br/>NI = Nouvelle Inscription</li> </ul>                                                                                                    | ou un RÉINSCRIPTION<br>choix)                                                                                                    |               |
| NI = Nouvelle Inscription                                                                                                    |                                                                                                    |               |
| Ré = Ré Inscription                                                                                                    |                                                                                                    |               |
| (NE CONCERNE QUE LES RÉINSCRIPTIONS /<br>du certificat médical 3 ans pour tous sauf 1                                                                                                    | AVEC UN CERTIFICAT SIGNALE VALIDE PAR LE CLUB (validité<br>an pour les Nationales) )                                                                                                    | _             |
| QUESTIONNAIRE DE SANTE                                                                                                    | Partie à ne remplir que pour les ré                                                                                                    | inscriptions  |
| > Un membre de votre famille est-il déc                                                                                                    | é reçu)                                                                                                    | Sur le courri |
| 🔿 Oui 🔿 Non                                                                                                    |                                                                                                    |               |
| > Avez-vous ressenti une douleur dans<br>ou un malaise ?                                                                                                    | la poitrine, des palpitations, un essoufflement inhabituel                                                                                                    |               |
| 🔾 Oui i 🔿 Non                                                                                                    |                                                                                                    | 3             |
| > Avez-vous eu un épisode de respiration                                                                                                    | on sifflante (asthme) ?                                                                                                    |               |
| ⊖ Oui ⊃ Non                                                                                                    |                                                                                                    |               |
|                                                                                                    |                                                                                                    | · •           |

#### > Débardeur Club (Année 2020-2021 Changement du débardeur club pour une durée de 4 saisons - Le 1er débardeur est offert - Pour tout changement de débardeur sur la période 2020/2024 vous pourrez commander celui ci sur la boutique du club ) 🗆 Débardeur Club > Taille débardeur à commander 2/3 ans ~ > Attestation FFG - A compléter pour toute RÉINSCRIPTION ayant rempli le formulaire santé cidessus Partie à ne remplir que pour les réinscriptions ayant un certificat valide (à vérifier sur le courrier Attestation FFG reçu) > Je soussigné, Nom - Prénom > Représentant légal de l'enfant : (Nom et Prénom de la ou le Gymnaste) > Club : > Atteste avoir renseigné le questionnaire de santé préalablement à ma demande de licence à le FFG pour la saison 2020-2021 🗌 oui > Fait à : le : > Signature de la Gymnaste Majeure ou du Représentant Légal (Nom - Prénom) sommaire

> Avez-vous eu une perte de connaissance ?

20

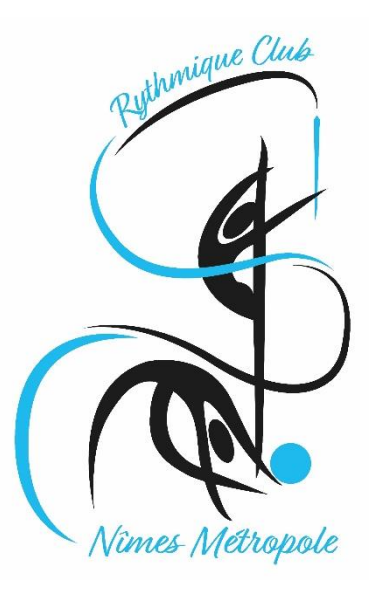

# 7. Suite et fin du formulaire

### **GUIDE DE L'ADHÉRENT**

S'inscrire à l'offre

| 🗌 Représentant Légal |   |
|----------------------|---|
| > Nom de Famille     |   |
|                      |   |
| > Prénom             |   |
|                      |   |
| > Date de Naissance  |   |
|                      |   |
| > Genre              |   |
| 🗌 Féminin 🔲 Masculin |   |
| > Téléphone          |   |
|                      |   |
| > Email de contact   |   |
|                      |   |
| > Adresse            |   |
|                      |   |
|                      |   |
| > Code Postal        |   |
|                      |   |
| > ville              |   |
| VALIDE               | , |
|                      |   |

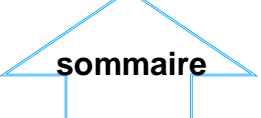

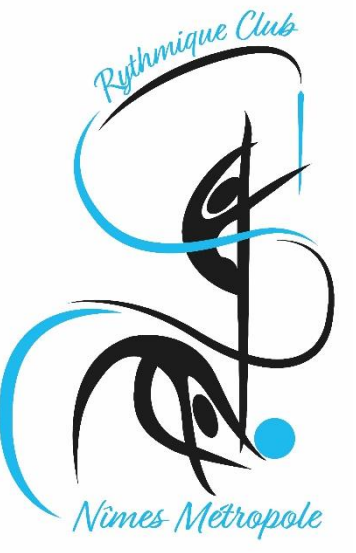

### **GUIDE DE L'ADHÉRENT**

#### Mettre dans le panier

|                                                                    | RYTHMIQUE CLUB DE NÎMES<br>MÉTROPOLE                                     | 1 inscription(s) en cours                    | ABC 📃 Menu                                          |                                    |
|--------------------------------------------------------------------|--------------------------------------------------------------------------|----------------------------------------------|-----------------------------------------------------|------------------------------------|
| Nîmes Métropole                                                    | Accueil / Votre panier 🐨                                                 | D                                            |                                                     | ià l'année<br>180.00 €<br>ede CLOP |
|                                                                    | Loisirs                                                                  |                                              | Inscription à l'a                                   | nnée<br>00 £                       |
|                                                                    | - Cours n°12 - Loisirs Poussines - 6 à 8 ar<br>#31215                    | ns - Référence de l'offre                    | 160.                                                | .00€                               |
|                                                                    | Mercredi<br>11h00 à 12h15                                                |                                              | Inscription pour : Dede C                           | COP                                |
|                                                                    | Licences<br><b>G.R (50.00 €)</b> (Cette licence est obligat              | oire)                                        |                                                     |                                    |
| cochez                                                             | Service(s) optionnel(s)                                                  | inscription 2020-2021) (gratuit)             |                                                     |                                    |
| Pour compenser les<br>cours non réalisés du<br>fait du covid, nous | Baby / Initiation / Loisirs - Réduction Réins<br>votre choix) (-18.00 €) | scription - Suite au COVID19 vous pouvez bén | éficier d'une réduction de 10% sur la cotisation (à |                                    |
| vous proposons une<br>réduction de 10%.                            | AJOUTER UNE ACT                                                          | VITÉ                                         | AJOUTER UN PRODUIT                                  |                                    |
| Celle-ci est facultative                                           |                                                                          |                                              |                                                     |                                    |

Vous pouvez ajouter autant d'inscription que vous le souhaitez dans le cadre des limites imposées par le club

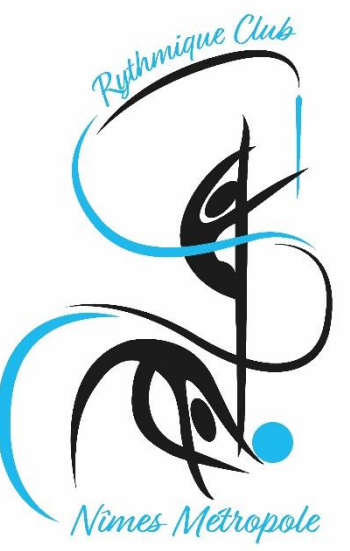

#### Mettre dans le panier

| ΓΟΤΑL                                                                                                    | 235.00 €                                                                                                    |  |
|----------------------------------------------------------------------------------------------------|----------------------------------------------------------------------------------------------------|--|
| e Promo                                                                                                    |                                                                                                    |  |
| ENTREZ                                                                                                    |                                                                                                    |  |
|                                                                                                    |                                                                                                    |  |
| Choisissez votre moyen de paiement                                                                                                    |                                                                                                    |  |
|                                                                                                    |                                                                                                    |  |
| $\circ \rightarrow$ Autres moyens de paiement *1                                                                                                    |                                                                                                    |  |
| *2) 🚸 MANGOPAY                                                                                                    |                                                                                                    |  |
| four les reglements par carte pancaire, la societe Comiti à choisi de faire contance a Leetchi Corp. S. À a travers la<br>alement par carte bancaire, En utilisant le système de palement par Carte Bancaire propose sur le Site Comiti et so<br>le la monhaie électronique Leetchi de MANGO PAY détaillées dans nos CGV-CGU. | solution MANGU PAY pour rensemble des services monetiques de<br>on Application, vous acceptez les Conditions Particulières d'Utilisation |  |
| *1) Selon les modalités proposées par le club.                                                                                                    |                                                                                                    |  |
|                                                                                                    |                                                                                                    |  |
| Précisez le type de paiement en commentaire Chèques (Nbres de chèque                                                                                                    | es)/ Espèces/CCAS/CAF/ANCVetc                                                                                                    |  |
|                                                                                                    |                                                                                                    |  |
| Indiquez au club quand et comment vous réglerez vos inscriptions.                                                                                                    |                                                                                                    |  |
| J'envoie mon réglement au club dès demain                                                                                                    |                                                                                                    |  |
|                                                                                                    |                                                                                                    |  |
| <ul> <li>Les règlements ne seront récupérés qu'en septembre</li> </ul>                                                                                                    | e, mais merci de préciser ici par                                                                                                    |  |
| quel moyen vous comptez payer. A partir de septemb                                                                                                    | re vous aurez aussi la possibilité<br>R                                                                                                  |  |
| de payer en lighe par c                                                                                                    |                                                                                                    |  |

Pour finaliser, cliquez sur « payer » cela nous permettra de vérifier la complétude de votre dossier

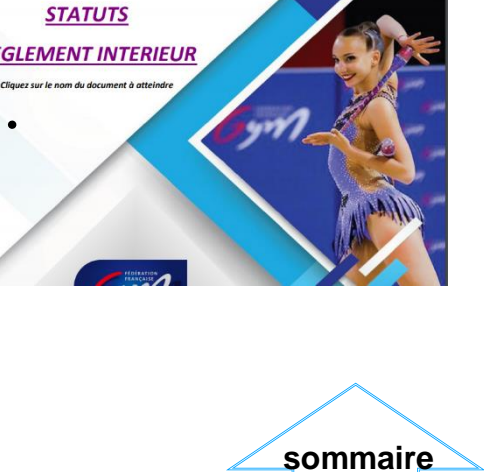

RYTHMIQUE CLUB DE NÎMES METROPOLE

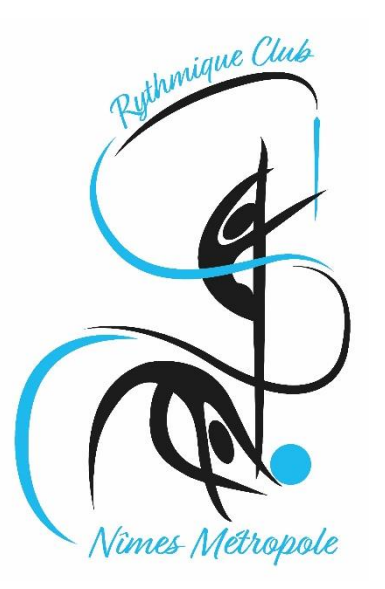

Mettre dans le panier

Vu le contexte sanitaire et pour limiter les contacts et les déplacements, nous avons décidé de ne prendre aucun paiement avant le mois de septembre

Vous ne pourrez donc pas aller plus loin dans votre démarche

Le club vous contactera si votre dossier est incomplet

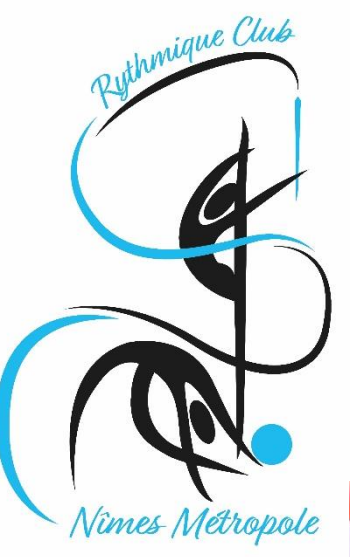

#### Mettre dans le panier

#### En septembre

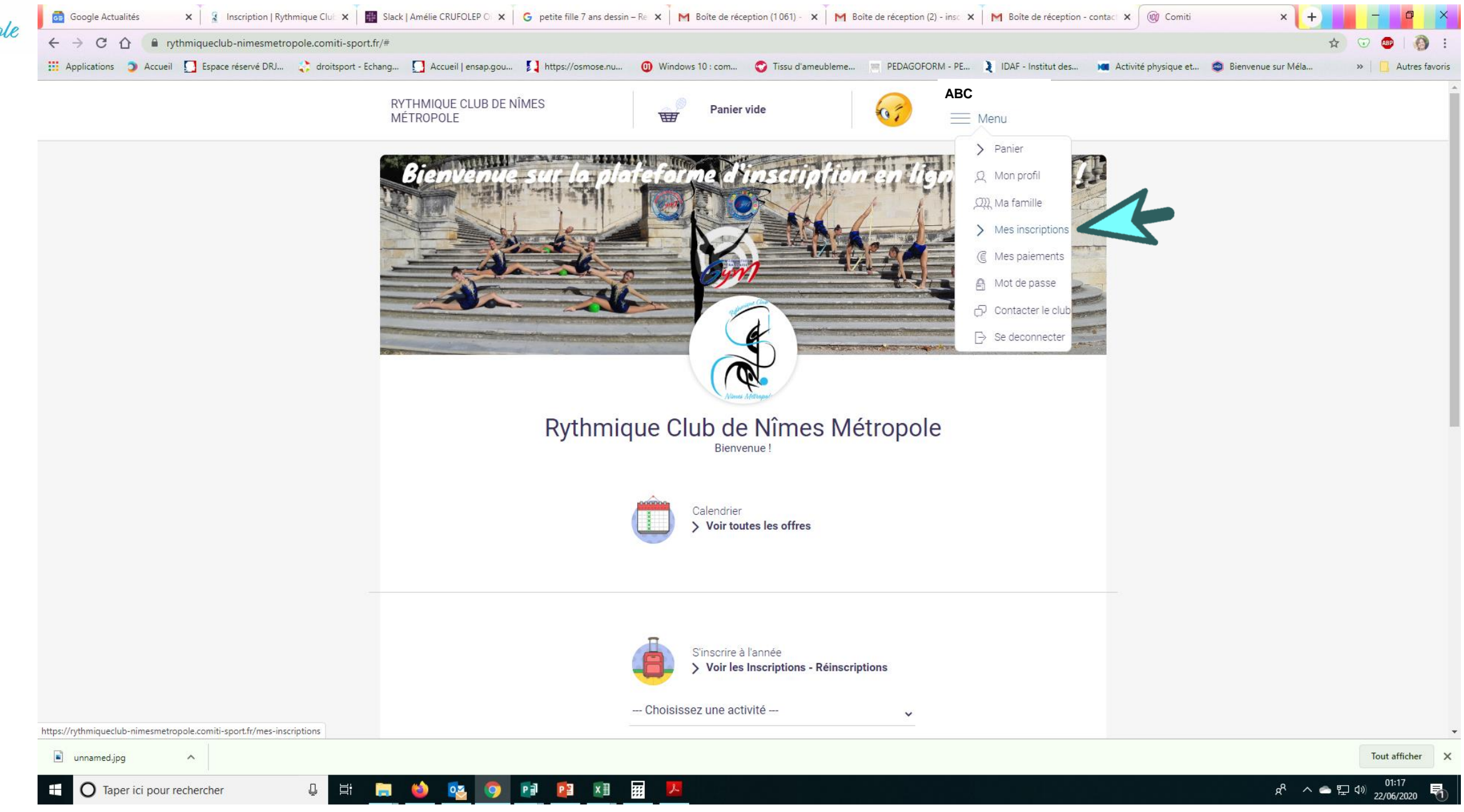

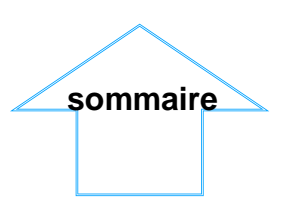

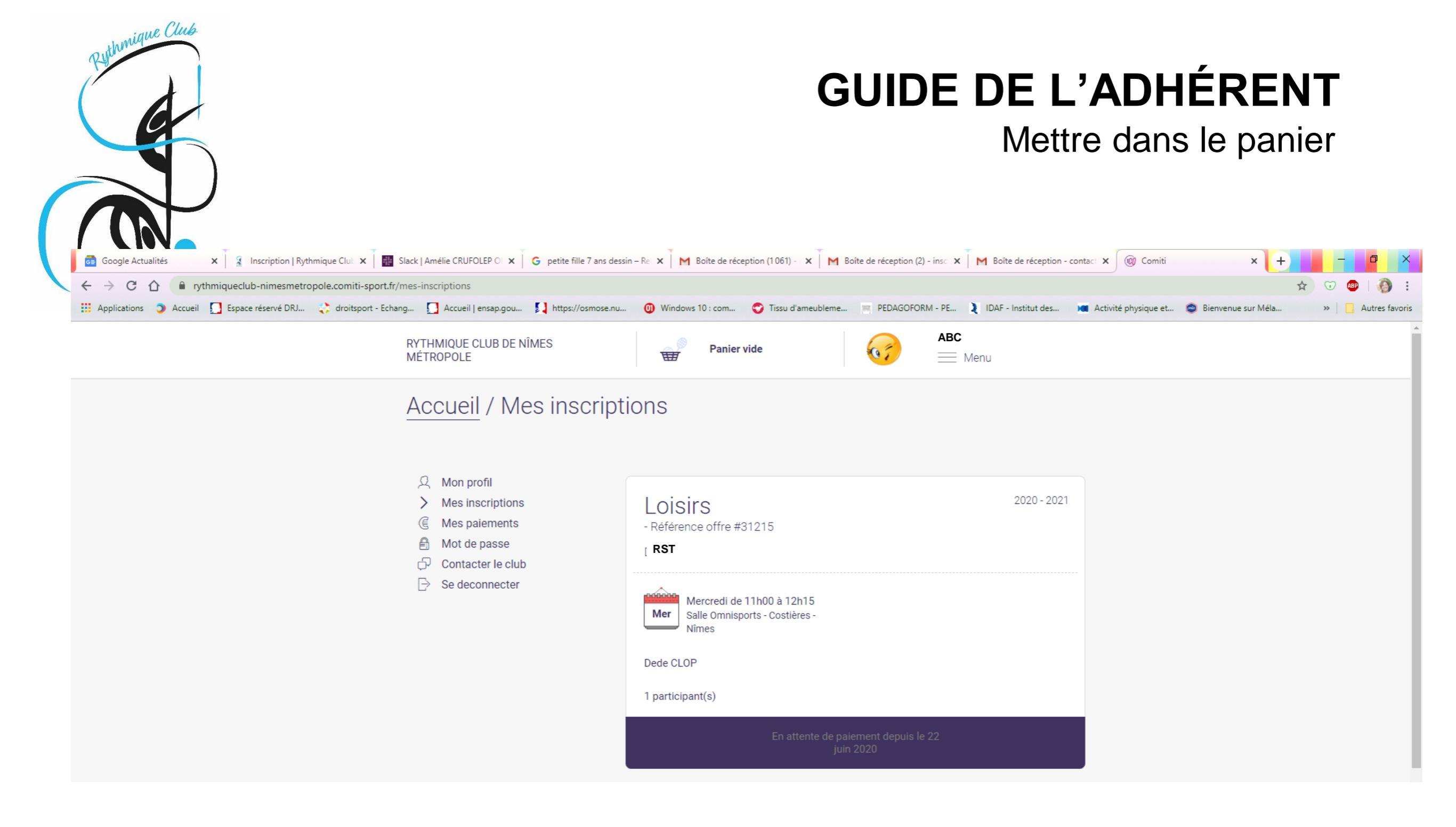

Le club validera votre paiement au moment de sa réception en septembre (automatique pour le paiement par CB)

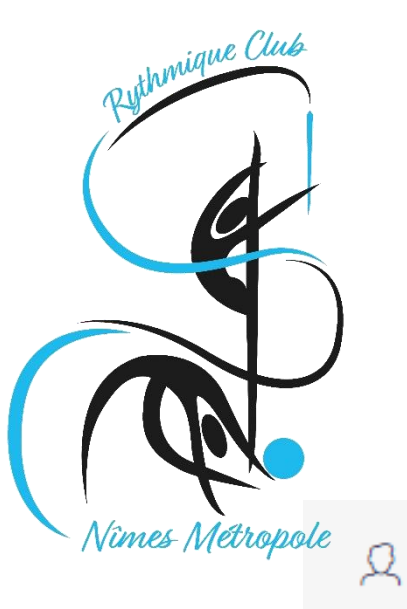

Mon profil

>

E

A

P

Ð

## **GUIDE DE L'ADHÉRENT**

### Télécharger ma facture

"Justificatif d'achat"

| Mon profil        |                                                                                                    |
|-------------------|----------------------------------------------------------------------------------------------------|
| Mes inscriptions  | Panier #242657                                                                                                    |
| Mes paiements     |                                                                                                    |
| Mot de passe      | Payé le 21 juin 2020 et Validé                                                                                                    |
| Contacter le club | VOIR LA FACTURE                                                                                                    |
| Se deconnecter    |                                                                                                    |
|                   | Inscription aux offres :                                                                                                    |
|                   | Cours n°22 - Loisirs Benjamines/Minimes - 9 ans et plus Féminin<br>Référence offre #31295                                                                                    |
|                   | Loisirs                                                                                                    |
|                   |                                                                                                    |
|                   | Total :                                                                                                    |
|                   | Cotisation         Licence         Adhésion         Remise         Réglé         Restant           100.6         50.6         56.6         0.00.6         0.00.6         1.6 |
|                   | 180€ 50€ 5€ 0,00€ 230.00€ -1€                                                                                                    |
|                   |                                                                                                    |
|                   | > Justificatif d'achat                                                                                                    |
|                   |                                                                                                    |
|                   | Vous pourrez alors télécharger                                                                                                    |
|                   |                                                                                                    |

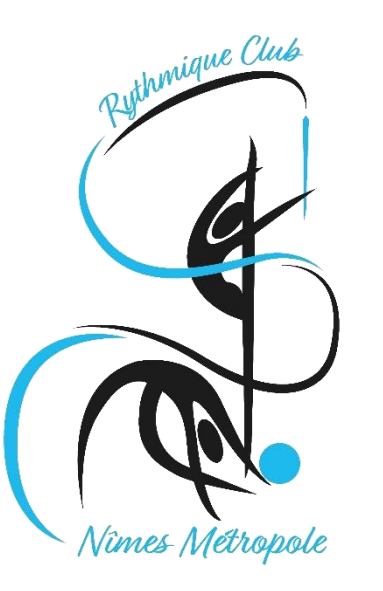

#### Télécharger ma facture

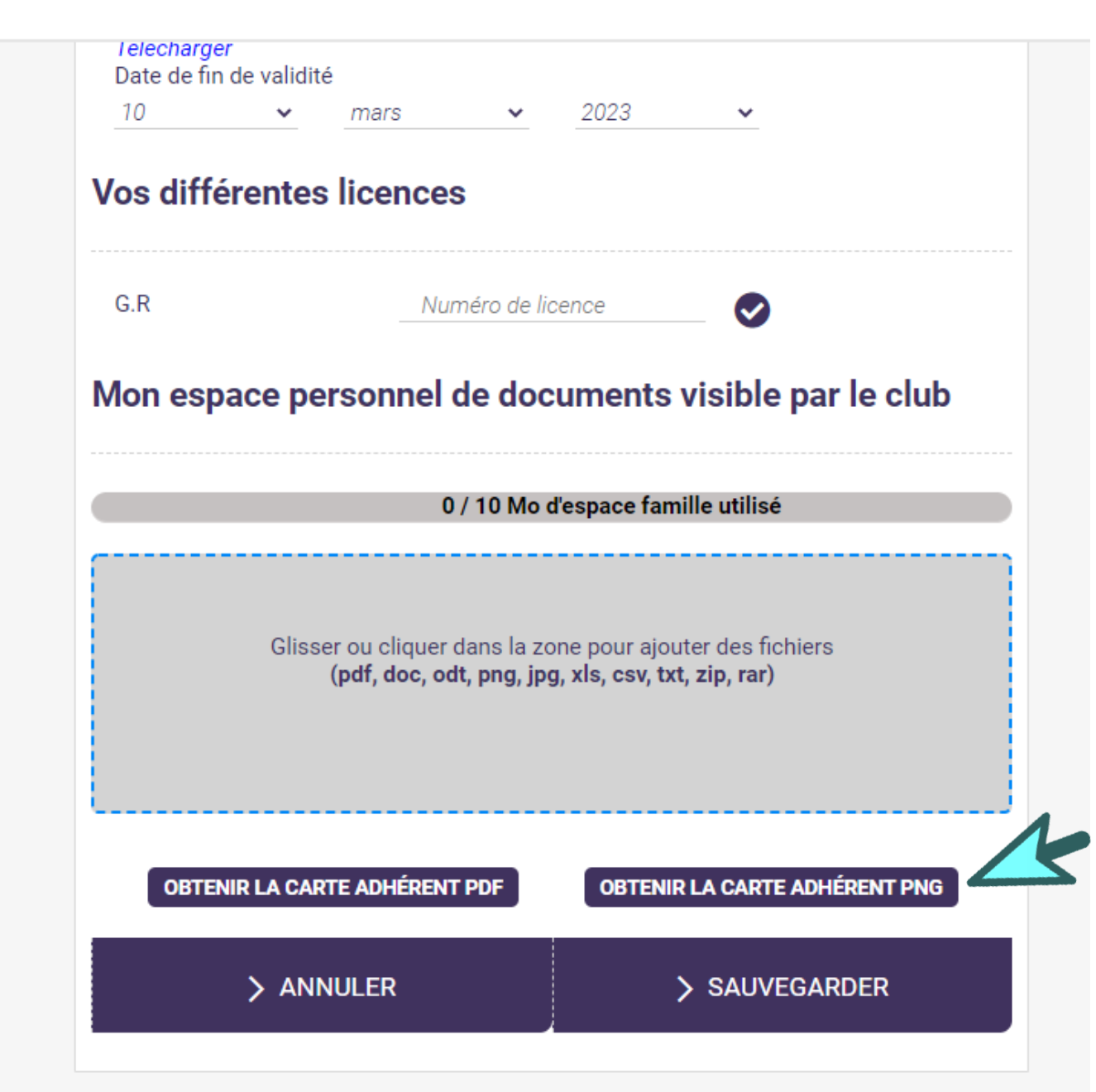

Sur chacun des profils quand le règlement aura été validé vous pourrez télécharger votre carte de membre

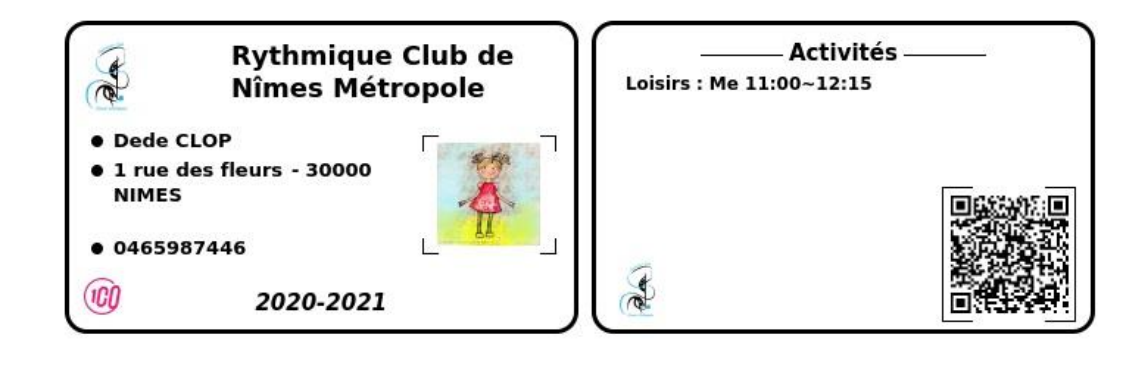

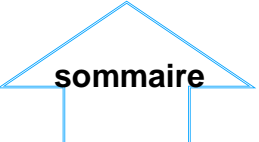

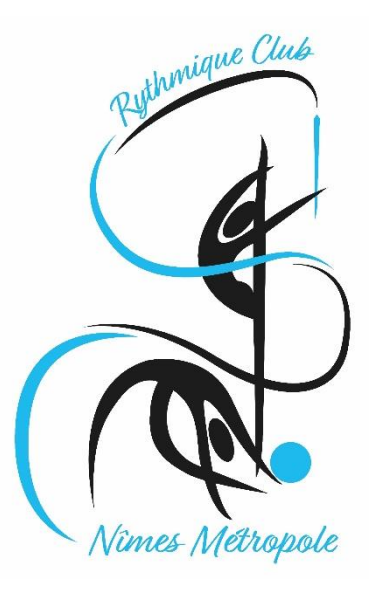

Une remarque ? Une question ?

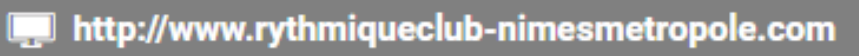

- contact.rythmiqueclub.nimes@gmail.com
- 0466268659
- 36 Avenue de la bouvine
   Stade des Costières
   30900 NIMES
- > Contacter le club